Über uns 🔻

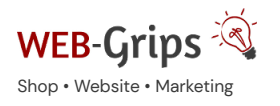

e WEB-Villa Website

ite Slow Marketing

Blog

Q

# Modul-Dokumentation "Bestellmenge - Minimal / Maximalmenge"

Allgemeine Infos zum Modul und zu uns 😊

#### Was das Modul kann

Mit diesem Modul kannst du für jeden Artikel eine Mindest- und eine Maximal-Bestellmenge festlegen. Diese Mindest-/Maximal-Bestellmenge gilt immer pro Artikel / Variante.

Wenn du für einen Artikel also eine Mindestmenge von zwei festgelegt haben und der Artikel zwei Varianten (z. B. rot und grün) hat, können deine Kunden NICHT von jeder Variante einen kaufen, sondern immer mindestens zwei.

Bei einer Maximalmenge von 5 dürfen von beiden Varianten (rot und grün) je maximal 5 in den Warenkorb gelegt werden.

Wird die Mindest-Bestellmenge unterschritten bzw. die Maximalmenge überschritten, wird der Artikel nicht in den Warenkorb gelegt (bzw. die Menge im Warenkorb nicht geändert) und es wird eine Fehlermeldung ausgegeben.

Auch gebrochene Mengen sind möglich, mit diesem Modul lassen sich sogar die gebrochenen Werte artikelbezogen aktivieren, d. h. für einige Artikel kannst du gebrochene Mengen aktivieren, während sie für andere Artikel nicht erlaubt ist.

Mittels +/- Button lassen sich Mengen komfortabel erhöhen oder reduzieren. Die Schritt-Größe kannst du dabei selbst festlegen.

Hinweis: Die Maximalmenge ist für OXID < 6.x nicht verfügbar.

Hier kommst du direkt zum Modul  $\rightarrow$ 

# Brauchst du Hilfe oder hast du Fragen zum Modul?

Dann schreib uns! Wir sind jederzeit gerne für dich da.

Hier findest du alle Kontaktmöglichkeiten.

# Modul-Updates

Seit 2024 entwickeln wir für unsere Module keine Updates mehr. Wir unterstützen OXID 7 <u>nicht</u>. Für Modul-Support und die Behebung von Fehlern stehen wir dir nach wie vor zur Verfügung.

Wenn du unseren Service magst, kannst du mit uns zu Shopware wechseln. Fordere dir jetzt dein Angebot an.

|                  | Wechsel jetzt mit uns zu <u>Shopware</u>                                                                              |
|------------------|----------------------------------------------------------------------------------------------------|
| $   \mathbf{H} $ | Unsere OXID Module erhalten weiterhin Support,<br>aber es gibt keine Updates mehr dafür.<br>Jetzt Angebot anfordern » |
|                  |                                                                                                    |

Installation des Moduls

Wenn du nicht sicher bist oder Hilfe benötigst kannst du auch gern unseren Installationsservice nutzen.

Installationsservice

#### Bei Update: Modul deaktivieren

Wenn du das Modul bereits nutzt, deaktiviere es bitte zuerst unter Erweiterungen  $\rightarrow$  Module.

#### Dateien kopieren

Entpacke die ZIP-Datei, kopiere dann den Inhalt des Ordners copy-this per FTP in dein Shop-Verzeichnis.

Wichtig: Achte darauf, dass die Dateien im Binärmodus übertragen werden.

#### Change-Full

Bei dem Modul sind Anpassungen an deinen Template-Dateien erforderlich. Bevor du die Änderungen durchführst, sichere bitte deine aktuellen Templates. Passe dann die Dateien entsprechend denen im Changed-full Verzeichnis an. Die zu ändernden Stellen sind mit DWA (BEGIN + END) gekennzeichnet. Wenn du das Modul deaktivieren möchtest, setze deine mit DWA (BEGIN + END) gekennzeichneten Anpassungen wieder zurück.

# Modul registrieren

Ab OXID 6.2 müssen Module, die per FTP aufgespielt werden, zusätzlich per Composeraufruf registriert werden, damit sie im Admin angezeigt werden.

Verbinde dich dazu per SSH-Konsole mit deinem Server. Wechsel ins Verzeichnis deines Shops in die Ebene in der sich auch die Verzeichnisse "vendor" und "source" befinden. Ggf. muss dem folgenden Befehl der Pfad zur korrekten PHP-Version vorangestellt werden:

Ersetze bitte den Platzhalter [Modulld] durch den Verzeichnisnamen des Moduls, z.B. "dwa\_csvexport"

vendor/bin/oe-console oe:module:install source/modules/dwa/[Modulld]

#### Modul aktivieren

Gehe in den Adminbereich deines Shops und dort auf **Erweiterungen** → **Module**. Wähle dort das Modul aus und klick im Reiter "Stamm" auf "Aktivieren".

Wichtig: Falls du eine Fehlermeldung erhältst, oder nach dem Aktivieren z.B. deine Artikel nicht mehr angezeigt werden, hat die automatische Aktualisierung der Views nicht geklappt. Gehe in diesem Fall einfach auf Service → Tools und aktualisiere die Views manuell.

# Tmp-Verzeichnis leeren

Lösche alle Dateien bis auf die .htaccess aus dem tmp-Verzeichnis deines Shops.

#### Konfiguration und Verwendung

# Mindest- & Maximalmenge festlegen

Du kannst jetzt auf zwei Arten die Mindest- und Maximal-Bestellmenge festlegen:

- generell das gilt dann f
  ür alle Artikel, die keine eigene Mindest-/Maximalmenge haben,
- artikelbezogen das gilt dann f
  ür den jeweiligen Artikel.

# Generelle (shopübergreifende) Mindest-/Maximal-Bestellmenge

Die generelle Mindest-/Maximal-Bestellmenge wird in den Moduleinstellungen (Tab *"Einstellungen"* im Modul) festgelegt. Sie gilt für alle Artikel, die keine spezielle (eigene) Mindest-/Maximalmenge haben.

Wenn du keine generelle Mindest-/Maximalmenge festlegen willst (sondern nur eine spezielle für einzelne Artikel), setze den Wert auf O (bei der Mindestmenge geht auch 1 bzw. 0,1).

#### Spezielle (artikelbezogene) Mindest-/Maximal-Bestellmenge

Die Mindest- und Maximalmenge für den Artikel legst du in den Artikeldaten auf dem Tab *"Erweitert"* fest. Für Varianten ist die Mindest-/Maximalmenge nicht separat änderbar, sie wird immer vom Vaterartikel geerbt. Pflege also die Mindest-/Maximalmenge immer beim Vaterartikel, sie gilt dann automatisch für sämtliche Varianten dieses Artikels.

Beachte, dass diese Einstellung nur an Varianten vererbt wird, wenn du das so festgelegt hast (siehe Punkt "Artikel-Varianten").

Es können auch Fließkommazahlen (z. B. 0,5) angegeben werden, wenn du gebrochene Mengen in deinem Shop erlaubst (Stammdaten  $\rightarrow$  Grundeinstellungen  $\rightarrow$  Einstell.  $\rightarrow$  Bestellungen).

Mit diesem Modul kannst du gebrochene Mengen jedoch auch artikelweise aktivieren.

Erlaube dazu Fließkommazahlen in OXID. Gehe dann in das Modul auf den Tab **"Einstellungen**" und aktiviere die Option *"gebrochene Mengen artikelweise erlauben*". Achtung – gebrochene Mengen sind nun für alle Artikel deaktiviert, für die Sie es nicht ausdrücklich erlauben.

Gehe dazu in den Artikel auf den Tab "Erweitert" und setze bei "gebrochene Mengen erlauben" ein Häkchen.

Beachte auch, dass diese Einstellung nur an Varianten vererbt wird, wenn du das so festgelegt hast (siehe "Artikel-Varianten").

#### +/- Funktion aktivieren und Schritte ändern

Du kannst in den Modul-Einstellungen eine +/- Funktion aktivieren. Dann lässt sich die Bestellmenge auf der Artikel-Detailseite mittels + und – Buttons erhöhen bzw. reduzieren. Außerdem ist die Mindest-Bestellmenge automatisch voreingestellter Wert im Mengenfeld.

Die Schritte, in denen (bei Klick auf +) erhöht oder (bei Klick auf –) reduziert wird, kannst du ab Version 1.02 selbst festlegen. Standardmäßig verwendet das Modul 0,1 (für Artikel, die in gebrochenen Mengen bestellt werden können) bzw. 1 (für Artikel, die nur in ganzen Mengen bestellt werden können).

Um eine andere Schritt-Größe (z. B. 0,5) zu verwenden, stelle diese im Artikel auf dem Tab "Erweitert" unten ein. Die Reduktion ist immer nur bis zur Mindest-Bestellmenge möglich.

# Währungskennzeichen

Bei Anpassung der Menge in der Detailansicht ändert sich der Betrag für den ausgewählten Artikel. Abhängig vom Aufbau deines Templates kannst du in den Modul-Einstellungen festlegen, ob dabei auch das Währungskennzeichen ausgegeben werden soll, standardmäßig wird das Währungskennzeichen ausgegeben.

#### Artikel-Varianten

Wenn du mit Varianten arbeitest, hast du zwei Möglichkeiten:

# 1. Alle Mindestmengen-Einstellungen werden immer vom Vater an alle Varianten vererbt.

Aktiviere dazu die Modul-Einstellung "artikelbezogene Mindestmenge-Einstellungen IMMER an Varianten vererben".

#### 2. Mindestmengen-Einstellungen werden nicht vererbt.

Denke dann bitte daran, ggf. die Einstellungen in jeder Variante vorzunehmen. Wo du keine Einstellung vornimmst, wird der Standard verwendet.

### Weitere Infos

#### Ausgabe des Werts im Theme

Du kannst die Mindestmenge des jeweiligen Artikels im Theme über die Methode

oxarticle::dwaGetMindestmenge()

abrufen. Die Methode liefert false zurück, wenn keine Mindestmenge für den Artikel festgelegt wurde.

# Mindestmenge in Artikellisten (Wichtig!)

Die Artikelmenge ist in OXID Templates in den Artikellisten automatisch auf "1" gesetzt. In der Regel handelt es sich hierbei um ein verstecktes Feld, das der Kunde nicht selbst ändern kann, selbst wenn er wollte. Das heißt, wenn deine Mindestmenge größer 1 ist, erhält der Kunde immer eine Fehlermeldung, wenn er einen Artikel in den Warenkorb legt.

Um dies zu ändern, haben Sie folgende Möglichkeiten:

#### automatische Korrektur der Bestellmenge aktivieren

Wenn du diese Option in den Moduleinstellungen aktivierst, wird die Bestellmenge automatisch korrigiert, wenn eine zu geringe Menge ausgewählt wurde.

Somit wird von der Artikelliste aus immer die Mindest-Bestellmenge in den Warenkorb gelegt.

Der Kunde erhält in diesem Fall jedoch eine Meldung.

# Mindestmenge in Mengenfeld übernehmen

Um diese Option zu aktivieren, übernimm bitte die Änderungen, die im Ordner changed-full vorgegeben sind. Übertrage dazu die gekennzeichneten Stellen (DWA) in die entsprechenden Dateien in deinem Theme.

Im Hintergrund wird dann als Default-Menge immer die Mindestmenge geladen, d. h. wenn der Kunde einen Artikel von einer Artikelliste aus in den Warenkorb legt, wird immer automatisch die Mindestmenge übernommen.

# Warenkorb Funktion in Artikellisten deaktivieren

Auch dies ist natürlich möglich, indem du den Warenkorb-Button von der Artikelliste entfernst.

Hier kommst du direkt zum Modul  $\rightarrow$ 

# Fragen, Anregungen oder Wünsche?

Für direkte Fragen, Anregungen oder wenn du Unterstützung brauchst, erreichst du uns über unser Kontaktformular.

Für News, Infos und Inspirationen rund um eCommerce, Marketing und Anti-Stress abonniere unseren Grips-Letter.

# Seit 2024 machen wir (fast) nur noch Shopware.

Wenn du mit uns zu Shopware migrieren möchtest, fordere dir hier ein Angebot an.